# UTILISER NETVIBES : portail personnel

#### L'application en ligne du site Netvibes permet de

- mettre ses signets, ses fils RSS et autres informations écrites sur des étiquettes, appelées « widgets », en ligne, et donc de les utiliser depuis n'importe quelle machine reliée à Internet
- rendre ses widgets accessibles aux autres internautes, et donner l'adresse de sa page de liens (Netvibes comporte aussi une partie privée)
- récupérer facilement les widgets d'autres internautes
- créer des onglets qui sont autant de pages pour classer ses widgets
- modifier facilement le commentaire et les mots-clé associés à un signet

#### Inconvénients

 vos préférences sur Internet peuvent être « fichées » … et exploitées éventuellement, comme avec toutes les application du web 2.0.

| CREER UN COMPTE                          |           |           |            |             |       |           |
|------------------------------------------|-----------|-----------|------------|-------------|-------|-----------|
|                                          | Activités | Contacts  | Options    | Inscription | V     | Connexion |
| Aller sur <u>http://www.netvibes.com</u> |           |           |            |             |       |           |
| et cliquer sur Inscription               |           |           |            |             |       |           |
|                                          |           |           |            |             |       |           |
| Inscrivez-vous                           | 1         |           |            |             |       |           |
|                                          | Au fur    | et à mesi | ure où les | s 5 champ   | s soi | nt        |

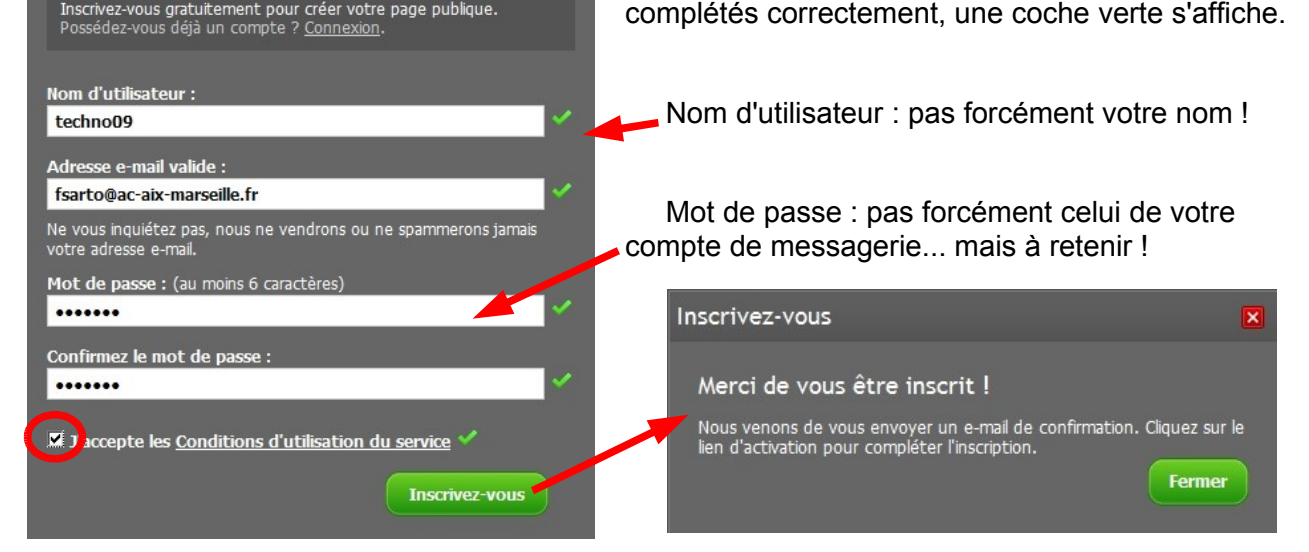

Ouvrir sa **boîte mail** pour récupérer le message : *attention, quelquefois, ce message est considéré comme un SPAM : il faut alors aller le chercher dans le dossier ad hoc.* 

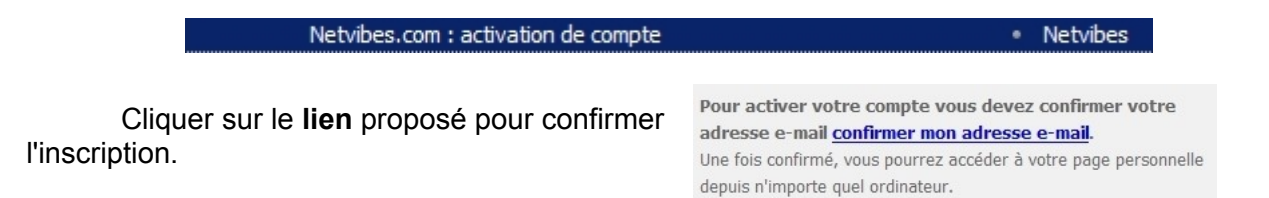

Le site Netvibes est accessible : on arrive sur la **partie privée** visible seulement par le détenteur du compte. Elle est pré-remplie pour exemple.

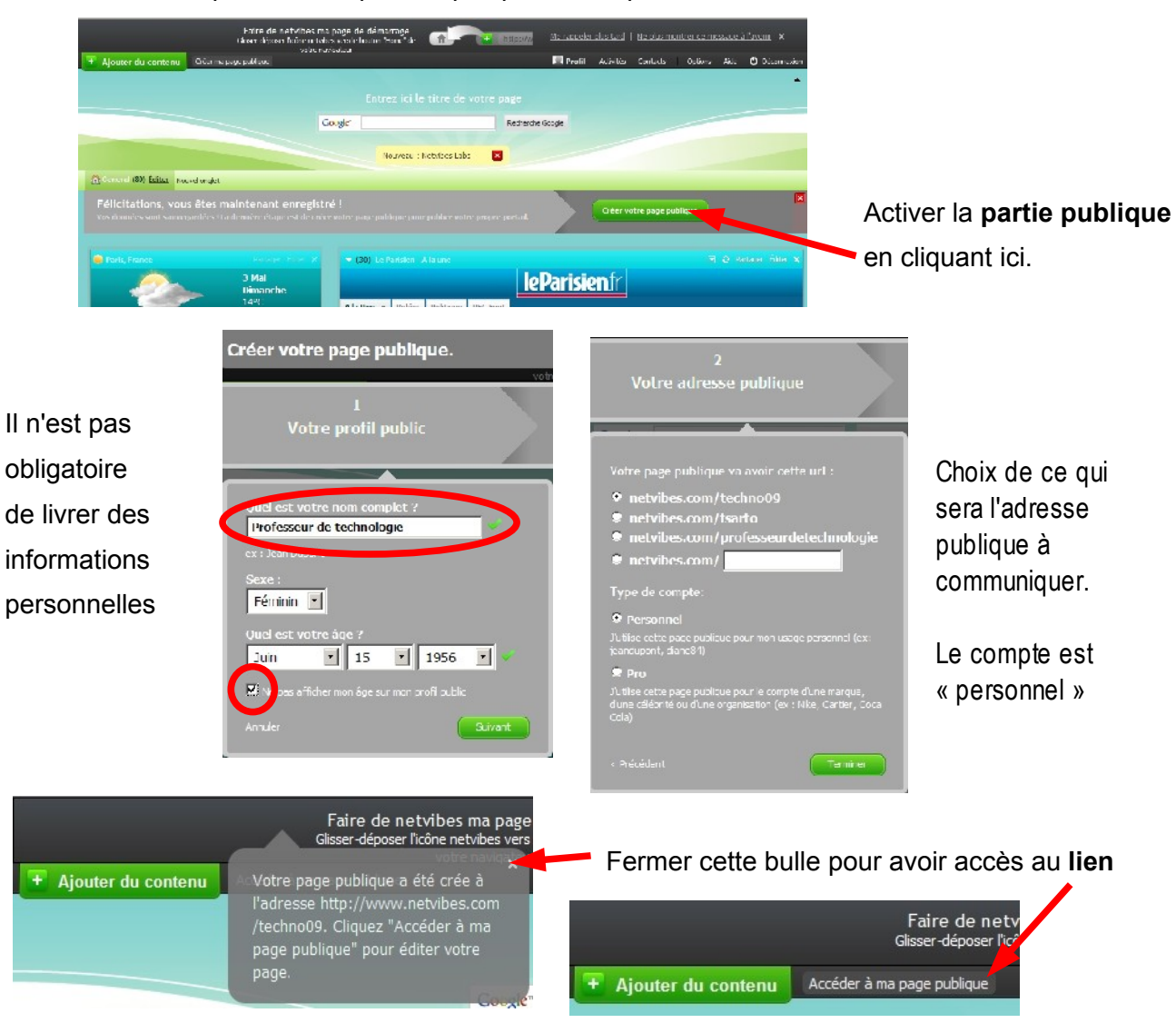

Un nouveau message est envoyé dans votre boîte mail.

# GERER LES ONGLETS

Les onglets sont autant de pages utilisées pour faire un classement.

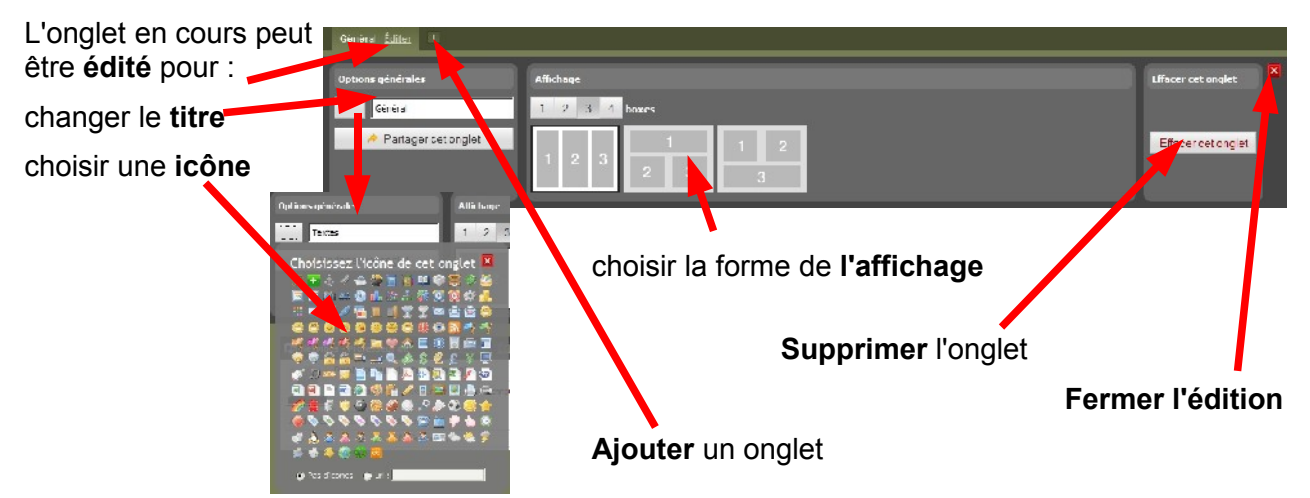

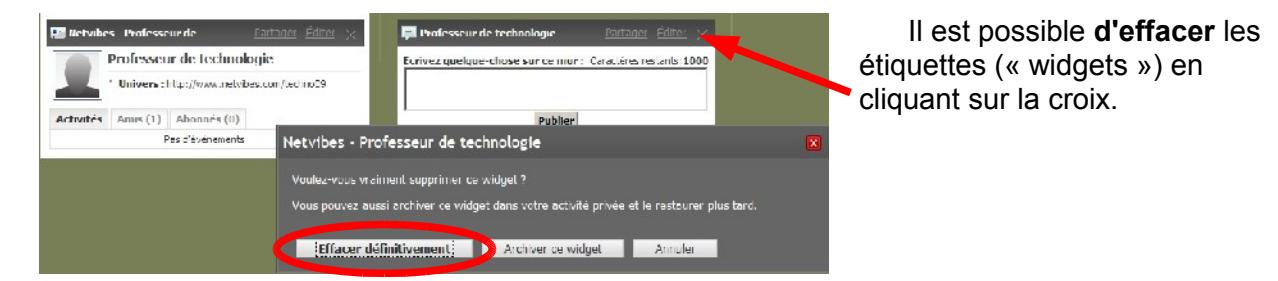

## AJOUTER DU CONTENU

| cur vers ma page privée Profil                                                                                                    |                      |             |                |                                                                     | je privée                                                                                                    | r vers ma page j                                         | ntenu stours                   | 📑 Ajouter du co      |
|----------------------------------------------------------------------------------------------------|----------------------|-------------|----------------|---------------------------------------------------------------------|----------------------------------------------------------------------------------------------------|----------------------------------------------------------|--------------------------------|----------------------|
| Explorer les catégories                                                                                                    |                      |             |                | gories                                                              | Explorer les cat                                                                                                    | •                                                        | widgets                        | Q Chercher des       |
| Actualités Factor Constant Constant                                                                                                    |                      |             | fireplex       |                                                                     | idgets pour univers<br>ctualités<br>usiness                                                                                         | Acto Busi                                                | catégories                     | Explorer les         |
| Sparel<br>TV, films et musique<br>Skyrak blag - Fueplace<br>Cauk Noris F. Serda wirk w Trabules 7 ar                                                                                                    | dk Nonis E. Send a w | e duck      | Fireplan       | Skyror k blag                                                       | port<br>V, films et musique                                                                                                    | Sjær<br>TV, t                                            | entiels<br>ux                  | 🛨 Widgets esse       |
| Uutiis et technologie dae dae dae dae dae dae dae dae dae da                                                                                                    |                      |             |                |                                                                     | utils et technologie<br>eux et divertissement<br>rt de vivre                                                                        | Jeu<br>Art                                               |                                |                      |
| SimplingWidgets proposés :Voyage                                                                                                    | oposés :             | ets pro     | Widge          |                                                                     | карріну<br>Буарс                                                                                                    | Sho<br>Voy                                               |                                |                      |
| à glisser-déposer sur la page ouverte                                                                                                    | ır la page           | sersu       | dépos          | glisser                                                             |                                                                                                    |                                                          |                                |                      |
| ^                                                                                                    |                      |             | ^              |                                                                     |                                                                                                    |                                                          |                                |                      |
|                                                                                                    |                      |             |                |                                                                     |                                                                                                    |                                                          |                                |                      |
| Technologie au collège                                                                                                    |                      |             |                |                                                                     |                                                                                                    |                                                          |                                |                      |
| Google** Fednerche Google                                                                                                    | Recherche Google     |             |                | ie <sup>se</sup>                                                    | Go                                                                                                    |                                                          |                                |                      |
| rta 🚓 BTP 🏤 Domotique 🔘 Matéricux 🧔 Energies 🗐 TICE 📧                                                                                                    | Ŧ                    | <b>TICE</b> | Energies       | 🙆 Matérieux 🛛 🛛                                                     | n 🛣 Domotique                                                                                                    | 2 🖧 BTP                                                  | A Transports                   | Tcxtes <u>Éditer</u> |
|                                                                                                    |                      |             |                |                                                                     |                                                                                                    |                                                          |                                |                      |
| Bowiness   Image Struct Hug -<br>Syruck Hug -<br>Uutis et tochnologie<br>Jeux et divertissement<br>Art de vivre   Image Struck Hug -<br>Gast Horis F   Image Struck Hug -<br>Gast Horis F   Image Struck Hug -<br>Gast Horis F     Art de vivre   Image Struck Hug -<br>Gast Horis F   Image Struck Hug -<br>Gast Horis F   Image Struck Hug -<br>Gast Horis F   Image Struck Hug -<br>Gast Horis F   Image Struck Hug -<br>Gast Horis F   Image Struck Hug -<br>Gast Horis F   Image Struck Hug -<br>Gast Horis F   Image Struck Hug -<br>Gast Horis F   Image Struck Hug -<br>Gast Hug -<br>Gast Hug -<br>Hug -<br>Hug | Recherche Google     | ets pro     | Widge<br>dépos | Syrot Hit<br>Syrot Hit<br>off<br>glisser<br>Tecl<br>k*<br>Matericux | intimes<br>jarit<br>A films et musique<br>utilis et musique<br>eux et divertissement<br>r de vivre<br>joyage<br>Goo<br>& Cornotique | Buys<br>Space<br>TV-<br>Out<br>Jeu<br>Art<br>Shan<br>Voy | ntiels<br>ux<br>AC: Transports | Textee Éditor        |

#### LE WIDGET LIENS

Pour ajouter des étiquettes avec des signets, il vaut mieux travailler en ouvrant **plusieurs fenêtres ou plusieurs onglets** dans le navigateur (Firefox, Internet Explorer, ...)

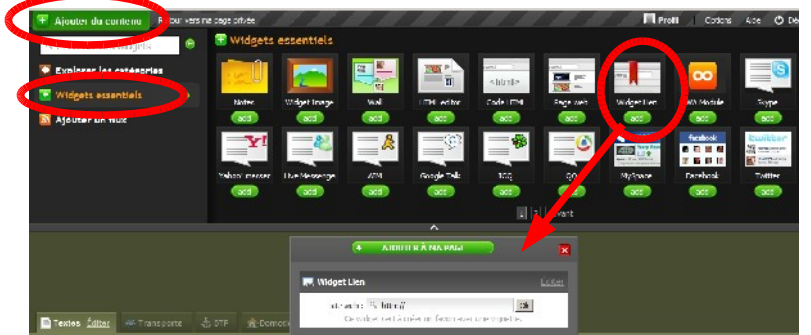

Un clic sur cette icône : la petite fenêtre qui s'ouvre permet de **coller une adresse**. Attention à ne pas garder 2 fois http://

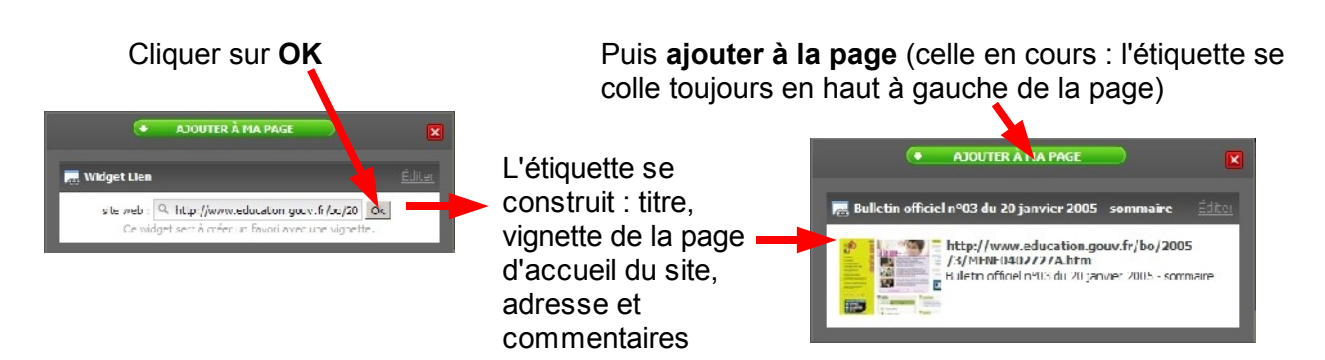

Quand l'étiquette est sur la page, un survol de la souris fait apparaître le **menu** : on peut alors **l'éditer** et changer :

| ▼ Bulletin offic                                  | ciel 💿 $\mathfrak{F}$ Partager Fermer l'Édition $	imes$                                                                                                    |                                                                                                    |
|---------------------------------------------------|----------------------------------------------------------------------------------------------------|----------------------------------------------------------------------------------------------------|
| site web :<br>Titre :<br>Description :<br>Ok Reme | http://www.education.g<br>Bulletin officiel n°03 du 2<br>Bulletin officiel<br>n°03 du 20 janvier<br>2005 - sommaire<br>ttre ce module aux valeurs par défaut<br>http://www.education.gouv.fr<br>/bo/2005/3/MENE0402727A.htm<br>Bulletin officiel n°03 du 20 janvier 2005 -<br>sommaire | Le titre (qui est écrit sur le bandeau de l'étiquette)<br>La description : on peut la remplacer par un<br>commentaire personnel.<br>Cliquer sur OK pour fermer l'édition. |
|                                                   | Quelques outils de<br>accessibles par là                                                                                                    | e l'étiquette                                                                                                    |

#### LE WIDGET NOTES

Il permet d'ajouter des commentaires, des titres aux colonnes, des **textes** (mêmes copiéscollés) et des listes de liens.

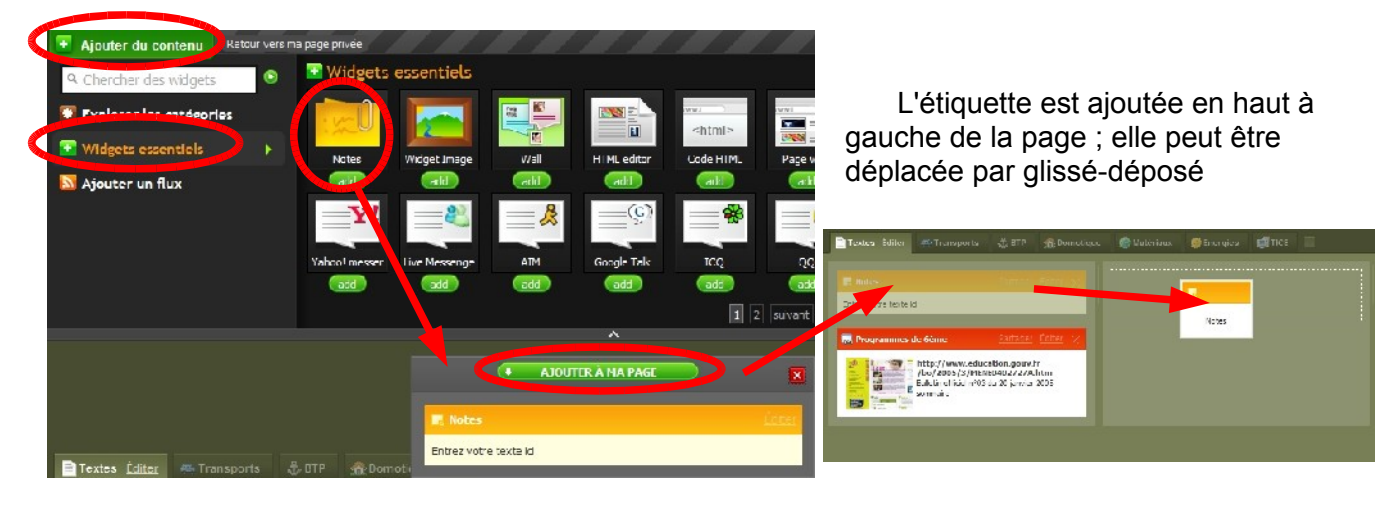

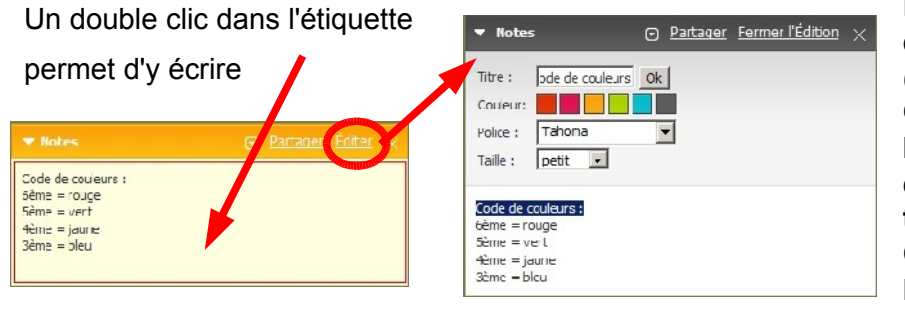

En **l'éditant**, on peut changer le **titre** (cliquer ensuite sur OK), la **couleur** du bandeau, la **taille** des caractères et encore le **texte**. Cliquer sur **Fermer** 

**l'édition** quand tout est fini.

## FILS RSS ET PODCASTS

Pour pratiquer la veille sur les sites qui proposent la syndication de leurs actualités.

Plusieurs façons de les récupérer :

- soit l'envoi vers Netvibes est proposé (il faut être connecté à son Netvibes ; l'étiquette sera envoyée sur la page de la partie privée, toujours en haut à gauche) ; il suffit de suivre les instructions pas à pas.
- soit on récupère l'adresse du fil RSS (par copier) : elle se finit en général par xml ; il faut alors passer par l'ajout des flux et coller l'adresse puis cliquer sur Ajouter... On obtient une icône qu'il faut glisser-déposer dans la page

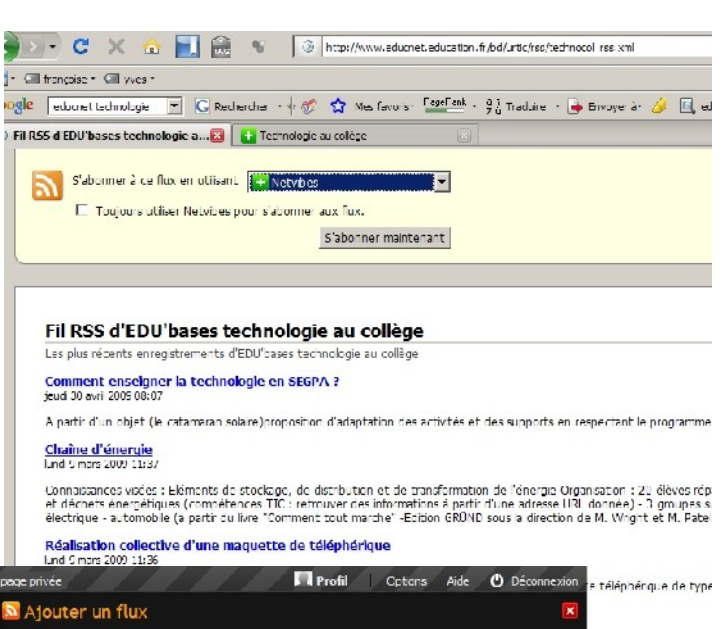

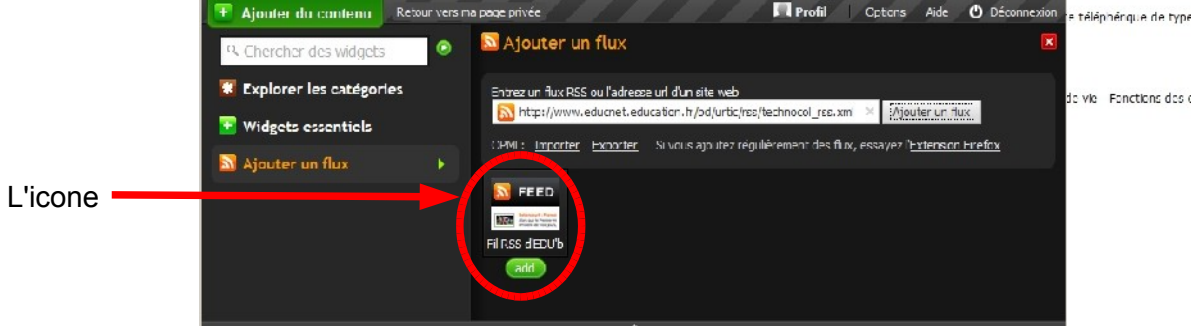

## AUTRES REGLAGES

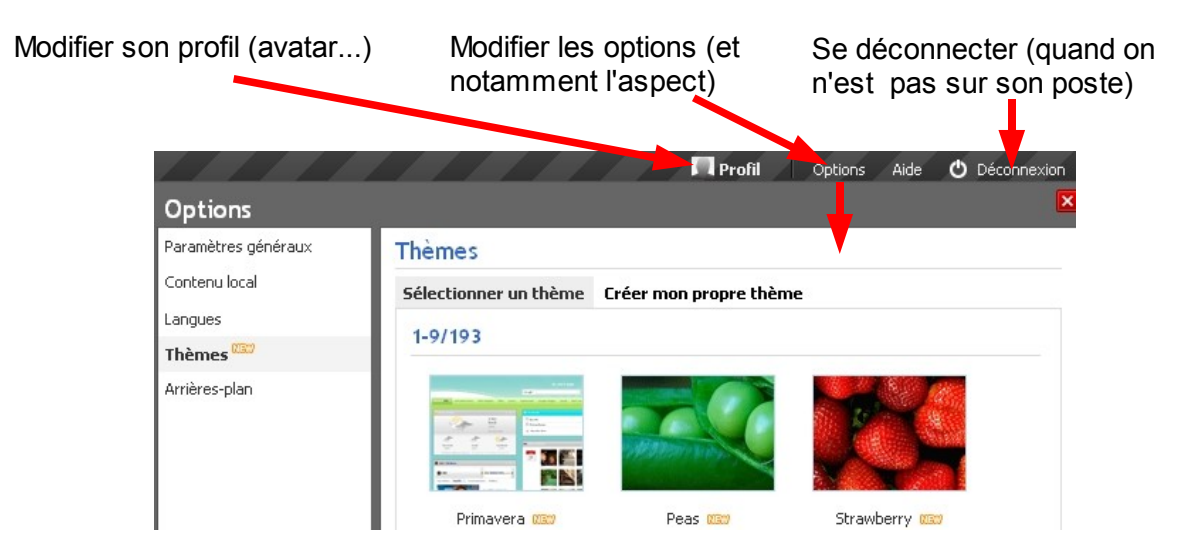